## ساخت VPN روی ویندوز 7

## Network and Sharing به قسمت control panel .در Set up a new رفته و در صفحه باز شده بر روی Center Connection or network

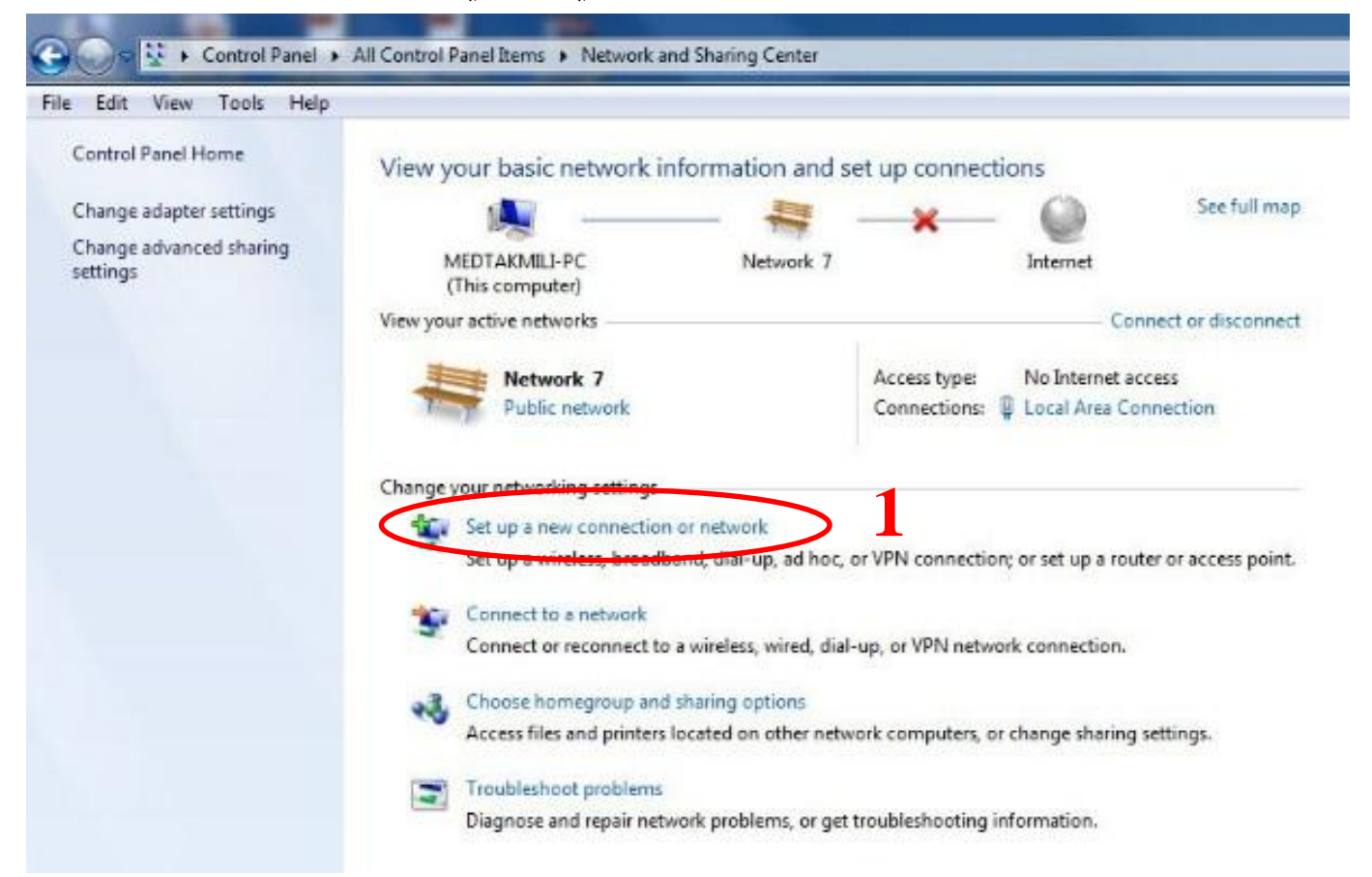

| Choose a connection option                                                                   |                        |
|----------------------------------------------------------------------------------------------|------------------------|
| Connect to the Internet<br>Set up a wireless, broadband, or dial-up connection to the        | he Internet.           |
| Set up a new network<br>Configure a new router or access point.                              | 2                      |
| Connect to a workplace<br>Set up a dial-up or VPN connection to your workplace               | 5                      |
| Set up a dial-up connection<br>Connect to the Internet using a dial-up connection.           |                        |
|                                                                                              |                        |
|                                                                                              |                        |
|                                                                                              | Next Cano              |
|                                                                                              |                        |
| Connect to a Workplace                                                                       |                        |
| How do you want to connect?                                                                  |                        |
|                                                                                              |                        |
| Use my Internet connection (VPN)<br>Connect using a virtual private network (VPN) connection | through the Internet 3 |
|                                                                                              |                        |
|                                                                                              |                        |
| Dial directly                                                                                |                        |
| Connect directly to a phone number without going throug                                      | jh the Internet.       |
|                                                                                              |                        |
|                                                                                              |                        |

| Connect to a Work                                                                   |                                                                                             |          |
|-------------------------------------------------------------------------------------|---------------------------------------------------------------------------------------------|----------|
| Company Street, Loren                                                               | cplace                                                                                      |          |
| Do you want to s                                                                    | set up an Internet connection before cont                                                   | tinuing? |
| An Internet connectio                                                               | on is necessary for using a VPN connection.                                                 |          |
| 🔶 Set up an In                                                                      | ternet connection                                                                           |          |
| ➔ I'll set up an                                                                    | Internet connection later                                                                   |          |
|                                                                                     |                                                                                             |          |
|                                                                                     |                                                                                             |          |
|                                                                                     |                                                                                             |          |
|                                                                                     |                                                                                             |          |
|                                                                                     |                                                                                             |          |
|                                                                                     |                                                                                             | Car      |
|                                                                                     |                                                                                             | Car      |
|                                                                                     |                                                                                             | Car      |
| Connect to a Work                                                                   | cplace                                                                                      | Car      |
| Connect to a Work                                                                   | cplace                                                                                      | Car      |
| Connect to a Work                                                                   | cplace<br>t address to connect to                                                           | Car      |
| Connect to a Work                                                                   | cplace<br>t address to connect to                                                           | Car      |
| Connect to a Work<br>Type the Internet<br>Your network adminis                      | cplace<br>t address to connect to<br>strator can give you this address.                     | Car      |
| Connect to a Work<br>Type the Internet<br>Your network adminis<br>Internet address: | cplace<br>t address to connect to<br>strator can give you this address.<br>Medvpn.mui.ac.ir | Car      |

| Type your user ha                                             | me and password        |                                                                     |
|---------------------------------------------------------------|------------------------|---------------------------------------------------------------------|
| Type your user has                                            | ne and password        |                                                                     |
| User name:                                                    |                        | 6                                                                   |
| Password:                                                     |                        | Username , passw                                                    |
|                                                               | Show characters        | ود را در این قسمت وارد                                              |
|                                                               | Remember this password | <b>یید(</b> الزامی نمی باشد <b>) و کلید</b><br>۲۰۰۰ ما نشار دهد     |
| Domain (optional):                                            |                        | creat را نسار دانید.                                                |
|                                                               |                        |                                                                     |
|                                                               |                        |                                                                     |
|                                                               |                        |                                                                     |
|                                                               |                        |                                                                     |
|                                                               |                        |                                                                     |
|                                                               |                        | Create                                                              |
|                                                               |                        | 141 - 141 M                                                         |
|                                                               |                        |                                                                     |
|                                                               |                        |                                                                     |
| Connect to a Workpla                                          | ice                    |                                                                     |
| Connect to a Workpla                                          | ice                    |                                                                     |
| Connect to a Workpla<br>The connection is re                  | ece<br>eady to use     |                                                                     |
| Connect to a Workpla<br>The connection is n                   | eady to use            |                                                                     |
| Connect to a Workpla<br>The connection is r                   | eady to use            | _ <u>Γ</u>                                                          |
| Connect to a Workpla<br>The connection is r                   | eady to use            | - <b>τ</b>                                                          |
| Connect to a Workpla<br>The connection is r                   | eady to use            | ۲ این<br>در این مرحله vpn ساخته<br>مشدد                             |
| Connect to a Workpla<br>The connection is r                   | eady to use            | ک 💷 🗐<br>در این مرحله vpn ساخته<br>میشود.                           |
| Connect to a Workpla<br>The connection is r<br>Vou need to se | eady to use            | ک 🔍 ا<br>در این مرحله vpn ساخته<br>میشود.<br>n connect.             |
| Connect to a Workpla<br>The connection is n<br>Vou need to se | eady to use            | ع ال ال<br>در این مرحله vpn ساخته<br>میشود.<br>n connect.           |
| Connect to a Workpla<br>The connection is n<br>Vou need to se | eady to use            | ع ال ال<br>در این مرحله vpn ساخته<br>میشود.<br>n connect.           |
| Connect to a Workpla<br>The connection is n<br>Vou need to se | eady to use            | ۲ مر عله <b>7</b><br>در این مرحله vpn ساخته<br>میشود.<br>n connect. |

|                                                                                                    |                                                                                                    |                                                  | 25 |
|----------------------------------------------------------------------------------------------------|----------------------------------------------------------------------------------------------------|--------------------------------------------------|----|
|                                                                                                    |                                                                                                    |                                                  |    |
| Jser name:                                                                                                    |                                                                                                    |                                                  |    |
| Password:                                                                                                    |                                                                                                    |                                                  |    |
| Jomain:                                                                                                    |                                                                                                    |                                                  |    |
| Connect Cancel VPN Connection Properties                                                                                                    | Properties                                                                                                    | Help                                             | 8  |
| ieneral Options Security Net                                                                                                    | tworking Sharing                                                                                                    |                                                  | 10 |
| Automatic                                                                                                    |                                                                                                    |                                                  | -  |
|                                                                                                    | Adv                                                                                                    | anced setting                                    | gs |
| Data enconstion:                                                                                                    |                                                                                                    |                                                  |    |
| Data encryption:<br>No encryption allowed (server w                                                                                                    | ill disconnect if it re                                                                                                    | quires encry                                     | >  |
| Data encryption:<br>No encryption allowed (server w<br>Authentication<br>© Use Extensible Authentication                                                                                                    | ill disconnect if it re<br>on Protocol (EAP)                                                                                                    | quires encry                                     |    |
| Data encryption:<br>No encryption allowed (server w<br>Authentication<br>Use Extensible Authentication                                                                                                    | ill disconnect if it re<br>on Protocol (EAP)                                                                                                    | quires encry                                     |    |
| Data encryption:<br>No encryption allowed (server w<br>Authentication<br>Use Extensible Authentication<br>Allow these protocols<br>EAP-MSCHAPv2 will be use<br>any of these protocols for ot                                                                                                    | ill disconnect if it re<br>on Protocol (EAP)<br>ed for IKEv2 VPN ty<br>her VPN types.                                                                                       | quires encry<br>Properties<br>pe. Select         |    |
| Data encryption:<br>No encryption allowed (server w<br>Authentication<br>Use Extensible Authentication<br>Allow these protocols<br>EAP-MSCHAPv2 will be use<br>any of these protocols for ot<br>Unencrypted password (                                                                                                   | ill disconnect if it re<br>on Protocol (EAP)<br>ed for IKEv2 VPN ty<br>her VPN types.<br>PAP)                                                                               | Properties<br>pe. Select                         |    |
| Data encryption:<br>No encryption allowed (server w<br>Authentication<br>Use Extensible Authentication<br>Allow these protocols<br>EAP-MSCHAPv2 will be use<br>any of these protocols for ot<br>Unencrypted password (<br>Challenge Handshake Au                                                                         | ill disconnect if it re<br>on Protocol (EAP)<br>ed for IKEv2 VPN ty<br>her VPN types.<br>PAP)<br>uthentication Protoc                                                       | Properties<br>pe. Select                         |    |
| Data encryption:<br>No encryption allowed (server w<br>Authentication<br>Use Extensible Authentication<br>Allow these protocols<br>EAP-MSCHAPv2 will be use<br>any of these protocols for ot<br>Unencrypted password (<br>Challenge Handshake Au<br>Microsoft CHAP Version                                               | ill disconnect if it re<br>on Protocol (EAP)<br>ed for IKEv2 VPN ty<br>her VPN types.<br>PAP)<br>uthentication Protoco<br>2 (MS-CHAP v2)                                    | Properties<br>pe. Select                         |    |
| Data encryption:<br>No encryption allowed (server w<br>Authentication<br>Use Extensible Authentication<br>Allow these protocols<br>EAP-MSCHAPv2 will be use<br>any of these protocols for ot<br>Unencrypted password (<br>Challenge Handshake Au<br>Microsoft CHAP Version<br>Automatically use my<br>password (and doma | ill disconnect if it re<br>on Protocol (EAP)<br>ed for IKEv2 VPN ty<br>her VPN types.<br>PAP)<br>uthentication Protoco<br>2 (MS-CHAP v2)<br>Windows logon na<br>in, if any) | Properties<br>pe. Select<br>col (CHAP)<br>me and |    |

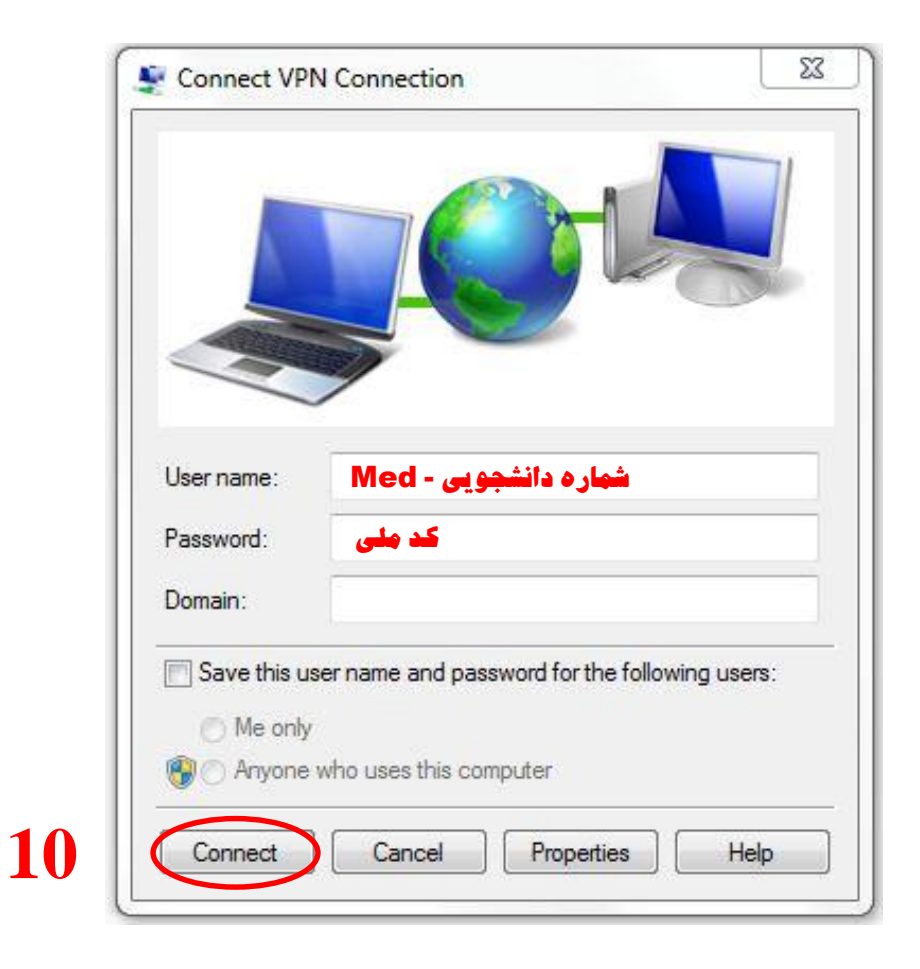